## QGIS Gyakorló

Verzió: 1.7. Wroclaw Cím: A Print composer használata és a címkézés. Minta fájl letöltése innen: http://www.box.net/shared/87p9n0csad

Egyre több publikációban szerepelnek digitális térképek, melyeket legtöbbször képként illeszt be a készítőjük az adott dokumentumba. Egy ilyen térképnél elvárás az áttekinthetőség, a jelmagyarázat, és nem utolsósorban az esztétikum is. Ebben a gyakorlatban a QGIS Print composer (Új lap összeállítás) modulját fogjuk bemutatni, mellyel a térképünket leközölhető formátumba hozhatjuk. A gyakorló fájlokat a fenti linkre kattintva tölthetjük le. A grassland.shp vektor fájlt nyissuk meg, a vektor réteg hozzáadása ikonra kattintva. Mielőtt megnyitnánk a Print composer-t, alakítsunk egy kicsit a térképünkön. A rétegek nézetben megjelenő grassland vektoron, ha a jobb egérgombbal kattintunk előhívhatóak a további opciók. Itt a *Tulajdonság* menüpontban megjeleníthetők a réteg tulajdonságai. Az ablak felső részén található fülek segítik a felhasználót a tájékozódásban. A következő művelethez a *Stilus* fülre kattintsunk, majd válasszuk a *növekvő* szimbólumokat a poligonok osztályozásához. Az ablak opciói közt szerepel a szimbólumok módosítása (szín, kitöltés, szegély stb.), az új színskála megadása (1. kép.), de a legfontosabb, hogy az attribútumtábla melyik oszlopa alapján végezzük el az osztályozást. Példánkban az AREAKM2 oszlopot választottuk, tehát a területük szerint történt a poligonok osztályozása (8 osztályt adtunk meg).

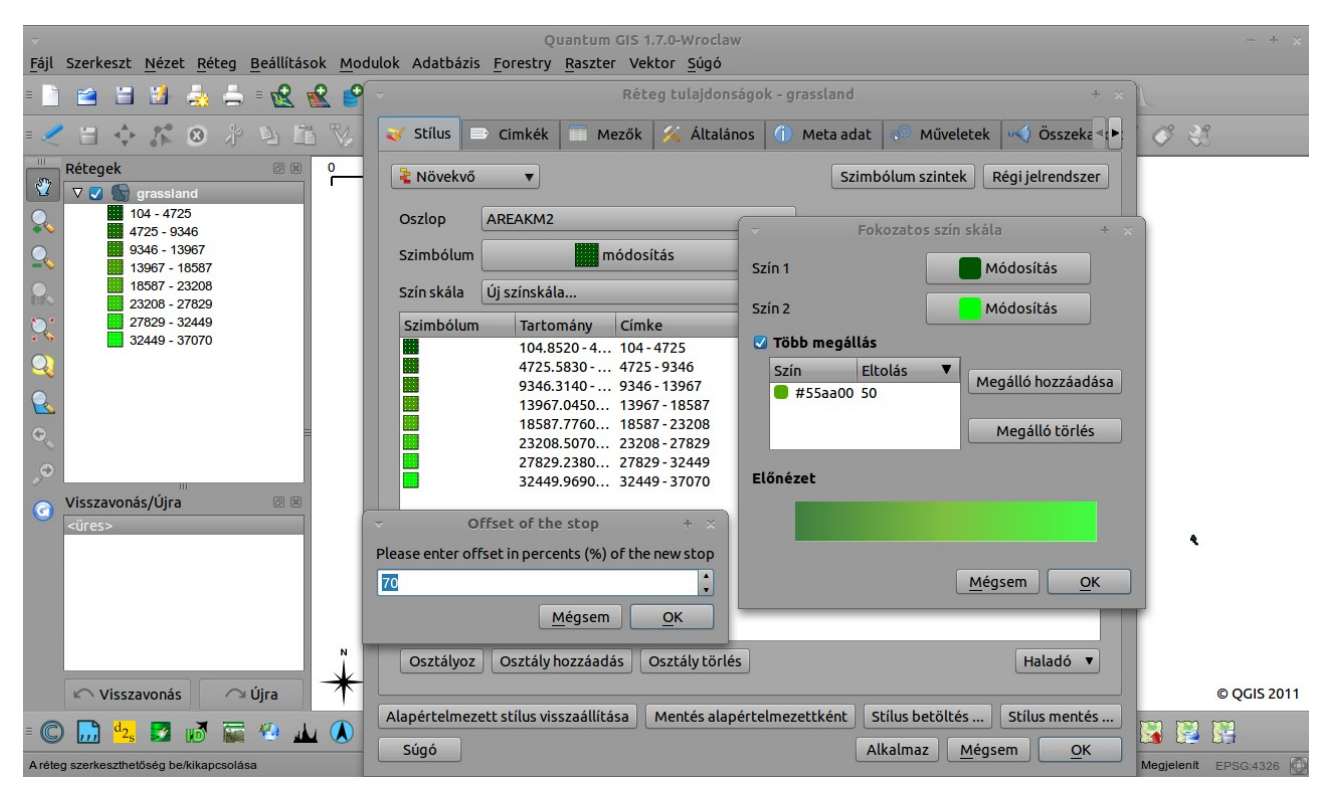

1. kép. A Stílus beállítása; új színskála megadása.

Az osztályozás elkészülte után, már ebben az ablakban beállíthatjuk a kívánt címkéket (ezek fognak megjelenni a térképünk jelmagyarázatában). A *2. képen* látszik, ahogy a "címke-tartományokat" leegyszerűsítettük. A metodika egyszerű, csak duplán kell kattintani a módosítani kívánt elemre (megjegyzés: egyszerűen alakíthatjuk - kedvünk szerint - a tartományokat és a szimbólumokat is, csak rájuk kell kattintani), majd be kell írni a kívánt értéket (szöveg is beírható). Ha végeztünk, zárjuk be az ablakot.

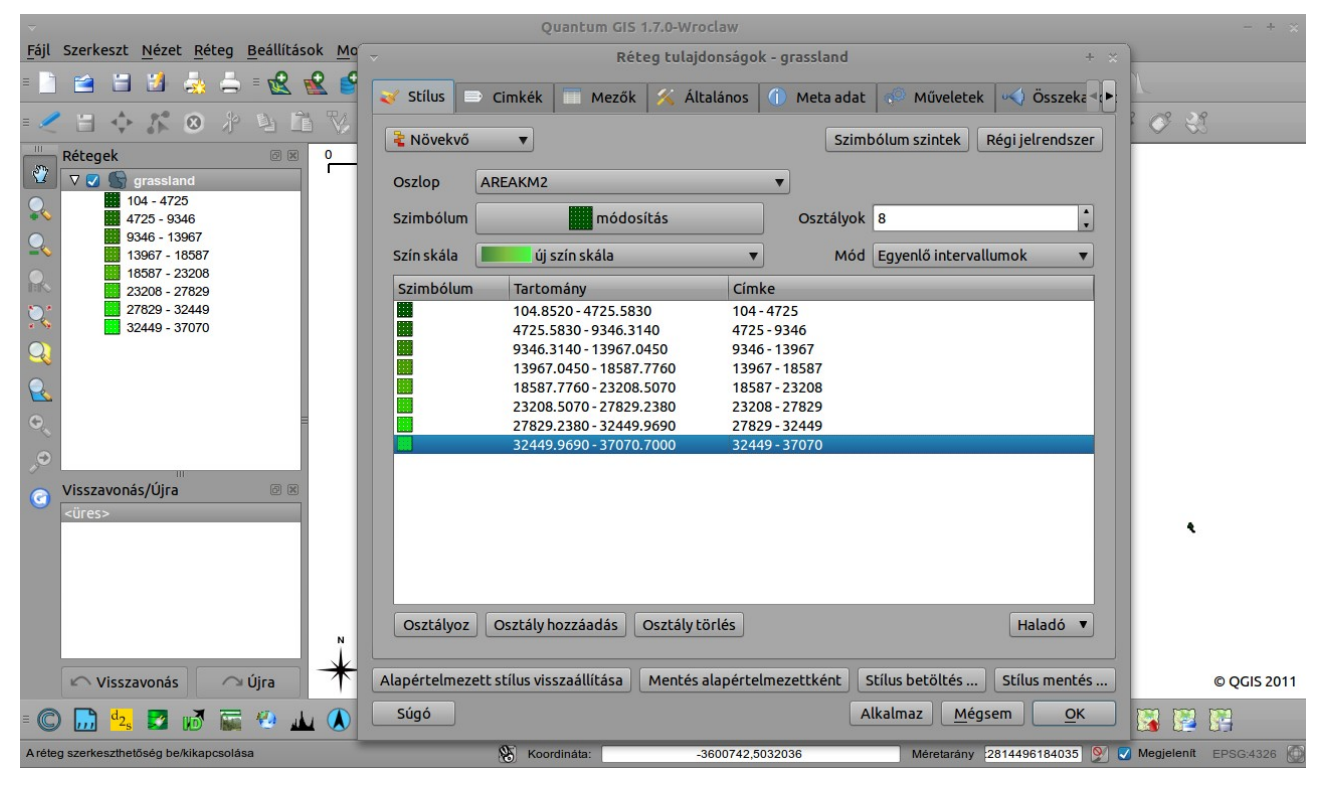

2. kép. A leegyszerűsített tartományok és a "kikevert" új színskála.

A *Cimkézés* ikonra kattintva megjelenik a *Réteg címkézés beállítások* ablak. A bal felső sarokban be kell pipálnunk a *Réteg címkézése* lehetőséget, majd jobb felül ki kell választanunk a *Címke mezőt*, az attribútum táblázatban szereplő rekordokból. Ebben a gyakorló fájlban a rendelkezésre álló adatok közül a felszínborítási kód tűnt a legszimpatikusabbnak, ebből készítettünk címke réteget *(3. kép.)*. A címke betűtípusát, és hátterét (zóna) is módosíthatjuk, de a haladó beállításokban megadható a címke helyzete is (opciók: centrális felett, centrális körül, vízszintes, szabad, kerület használatával).

|     | Szerkeszt                                                           | Nézet Déte                                                                                                    | n Beállítás | ok Modulo                                                                                                    | Adatházic                                                                                                    | Qu                                                   | antum G                                                        | IS 1.7.0-Wrocla                                                                                                    | W                            |                                         |            |                                          |                               |                | - + ×                 |
|-----|---------------------------------------------------------------------|----------------------------------------------------------------------------------------------------|-------------|----------------------------------------------------------------------------------------------------|----------------------------------------------------------------------------------------------------|------------------------------------------------------|----------------------------------------------------------------|----------------------------------------------------------------------------------------------------|------------------------------|-----------------------------------------|------------|------------------------------------------|-------------------------------|----------------|-----------------------|
| = ] |                                                                     |                                                                                                    |             |                                                                                                    |                                                                                                    |                                                      |                                                                | • <u>Q</u> ▼ <sub>Ø</sub>                                                                                                  |                              | 9 🛒                                     | нома Т     | <b>▼</b> ≡ <b>\</b>                      | <b>№?</b> = (?)               |                |                       |
| = 🧷 |                                                                     | 3° 0                                                                                                    | r 9 6       | 1 🏹 🖓                                                                                                    | 10,000                                                                                                    | ₩ 6                                                  | 0,00 _ ≡                                                       | $ \sim \sim \% $                                                                                                    | 02                           | 8.8.                                    | · 22       | a a                                      | C = 480                       | <i>\$ \$</i> 3 | <b>9</b>              |
|     | Rétegek  ▼ ② ③ 10 ■ 44 ■ 90 ■ 11 ■ 12 ■ 12 ■ 12 ■ 12 ■ 12 ■ 12 ■ 12 | rassland<br>4 - 4725<br>25 - 9346<br>46 - 13967<br>967 - 18587<br>587 - 23208<br>208 - 27829<br>820 - 32440<br>B<br>Way<br>Charter<br>IntCameo<br>Dracula<br>vay<br>Condense<br>zott<br>izott | etűtípus ki | 0<br>EBOTO<br>EBOTO<br>EDOTO<br>EDOTO<br>EDOTO<br>EDOTO<br>EDOTO<br>EDOTO<br>EDOTO<br>EDOTO<br>EDOTO<br>EDOTO<br>EDOTO<br>EDOTO<br>EDOTO<br>EDOTO<br>EDOTO<br>EDOTO<br>EDOTO<br>EDOTO<br>EDOTO<br>EDOTO<br>EDOTO<br>EDOTO<br>EDOTO<br>EDOTO<br>EDOTO<br>EDOTO<br>EDOTO<br>EDOTO<br>EDOTO<br>EDOTO<br>EDOTO<br>EDOTO<br>EDOTO | ALBON<br>TEODO<br>TEODO<br>TE | 000<br>000<br>000<br>000<br>000<br>000<br>000<br>000 | Ie+06<br>fok<br>Minta<br>Discover<br>Szöv<br>Bd<br>Z<br>Z<br>M | eg címkézése<br>Lorem (Ipsum<br>Ímke beállításol<br>eg stilus<br>etűkészlet Blue<br>óna<br>éret 1,00 mm<br>léretarányfügg; | Highway, 8 p<br>Szín<br>Szín | Réteg cím<br>dó 🗄 Ad<br>ont Szír<br>tés | latvezérel | iállítások<br>It beállítás<br>Iéret 8,00 | Cirr<br>ok<br>100<br>Alkalmaz | nke mező F_C   | + ×<br>ODE ▼<br>ban ▼ |
| = C | d2s                                                                 | 🗾 🕡 🖡                                                                                                    | <b>•</b>    | 4 🚺 🗑                                                                                                    | 8 🕄 🛛                                                                                                    | Koord 😵                                              | 🦉 💭 🗎<br>lináta:                                               | Σ 🕵 🛃<br>7573                                                                                                    | <b>2 19,5066721</b>          | ) 📅 🍝                                   | R .        | any <mark>:18283</mark>                  | 5718146 <b>9</b>              | 💽 🔛 🔛          | EPSG:4326             |

3. kép. Réteg címkézése.

A rétegen elvégzett módosítások után nyissuk meg a *Print composert* az Új *lap összeállítása* ikonra kattintva.

Az eszköztárban a következő ikonok sorakoznak:

## 🖆 🗄 📐 💆 🚔 🕺 🔍 🔍 🞯 🗠 🗠 🔣 📨 🏈 🧮 🔤 🚫 🔪 🗐 🔯 🖓 🛄 🔤

## 4. kép. A Print composer eszköztára.

{Balról-jobbra: Betöltés sablonból, Mentés sablonként, Képként exportálás, Pdf-ként exportálás, SVG-ként exportálás, Nyomtatás, Teljes nagyítás, Nagyítás, Kicsinyítés, Ablak frissítés, Visszavonás-Ismétlés, Új térkép hozzáadása, Kép hozzáadás, Új címke hozzáadás, Új vektor jelmagyarázat, Új lépték vonalzó, Alakzatok hozzáadása, Nyíl hozzáadása, Attribútum-tábla hozzáadása, Elem szelektálás és mozgatás, Elem tartalom mozgatás, csoport elemek, Elem csoport szétbontása, és az utolsó két ikon a Szelektált elemek mozgatása.}

Az Új térkép hozzáadásával a nézetablakban megjelenik a térképünk. Aki először használja a Print composert, az feltehetően meglepődve tapasztalja, hogy az előbbi ikonra kattintva lényegében nem történik semmi. A jobb oldalon állítsuk be a lapméretet, majd a nézet ablakban az egér bal gombját nyomva tartva (és az egeret mozgatva), jelöljük ki azt a területet, ahová a térképünket szeretnénk beilleszteni (5. kép.).

| Fájl Nézet Nyomtatási kép           |   |                                |   |
|-------------------------------------|---|--------------------------------|---|
| 🖻 🖄 🖪 🗏 🧕 🚔   🎗 🕵 🔍 🎯   🗠 🏊 🛃 🖉 🚫 🗎 |   | V 🔍 🖸 📴 🖬 🖥                    |   |
|                                     |   | Általános Elem Előző parancsok |   |
|                                     |   | Összeállítás 1. Térkép 🔻       |   |
|                                     |   | Papír és minőség               |   |
|                                     |   | Méret                          |   |
|                                     |   | A1 (594x841 mm)                |   |
|                                     |   | Egységek                       |   |
|                                     |   | mm 🔻                           |   |
|                                     |   | Szélesség841,00                |   |
|                                     |   | Magasság594,00                 |   |
|                                     | E | ≡ Tájolás                      |   |
|                                     |   | Fekvő                          |   |
|                                     |   | Minőség300 dpi                 |   |
|                                     |   | Nyomtatás raszterként          |   |
|                                     |   | Tárgyraszter                   |   |
|                                     |   | 🗆 Rácsra ugrás                 |   |
|                                     |   | Köz0,00                        |   |
| 24                                  |   | X eltolás0,00                  |   |
|                                     | v | Y eltolás0,00                  |   |
|                                     |   |                                |   |
| Súgó                                |   | Bezárás                        | 5 |

5. kép. Új térkép hozzáadása.

Ha a térképünket előhívtuk, az Elem tartalom mozgatása opcióval még megigazíthatjuk a

lapon. Az  $\checkmark$   $\acute{Uj}$  címke hozzáadása ikonra kattintva szöveget helyezhetünk el a térképen. Példánkban a *Grassland* címkét helyeztük el a jobb felső sarokban. Az  $\acute{Uj}$  vektor jelmagyarázat, természetesen a jelmagyarázat beszúrását teszi lehetővé.

| ▼                                                                                      | Szerkesztő 1                                                                                                    | - + ×           |
|----------------------------------------------------------------------------------------|----------------------------------------------------------------------------------------------------|-----------------|
| Fájl Nézet Nyomtatási kép                                                              |                                                                                                    |                 |
| = 🖆 🔮 🛅 🀱 🚔                                                                            | 🔍 🔍 🔍 🎯   🗠 🗠 🔣 🗵 🧭 🧮 🔤 🐼 🔪 🗐   🕎 🌚 🛄 🛄 🖬 🕞                                                                                                    |                 |
| EBOD<br>EBOD<br>EBOD<br>EBOD<br>EBOD<br>EBOD<br>EBOD<br>EBOD                           | Atlas Normál 26 Normál 26 Normál 28 Normál 26 Normál 28 Normál 28 | Jobb            |
| 9446-13967<br>13967-18587<br>19587-23208<br>23236-27829<br>277229-13249<br>32449-37070 | Hatások Példa<br>Athúzott<br>Aláhúzott<br>Írásmód<br>Bármelyik<br>Közép<br>Margó (mm)<br>1,00<br>Címke id<br>Attalános beállítások                                                                                                    | alul            |
| Súgó                                                                                   |                                                                                                    | <u>B</u> ezárás |

6. kép. A jelmagyarázat, és egy szövegblokk beillesztése.

Minden egyes elem módosítható az *Elem szelektálás és mozgatás* ikonnal. A nézet ablakban megjelenő elemekre kattintva, a jobb oldali párbeszédablakban jelennek meg az egyes elemek beállítási lehetőségei. Ha módosítani akarunk a betűtípuson vagy a betűméreten, esetleg keretet, vagy hátteret szeretnénk a hozzáadott elemhez rendelni (címke, jelmagyarázat, attribútum tábla, lépték, kép), akkor az *Elem* 

fülön belül tehetjük ezt meg. A 7. kép, a Lépték elem beállítási lehetőségeit mutatja.

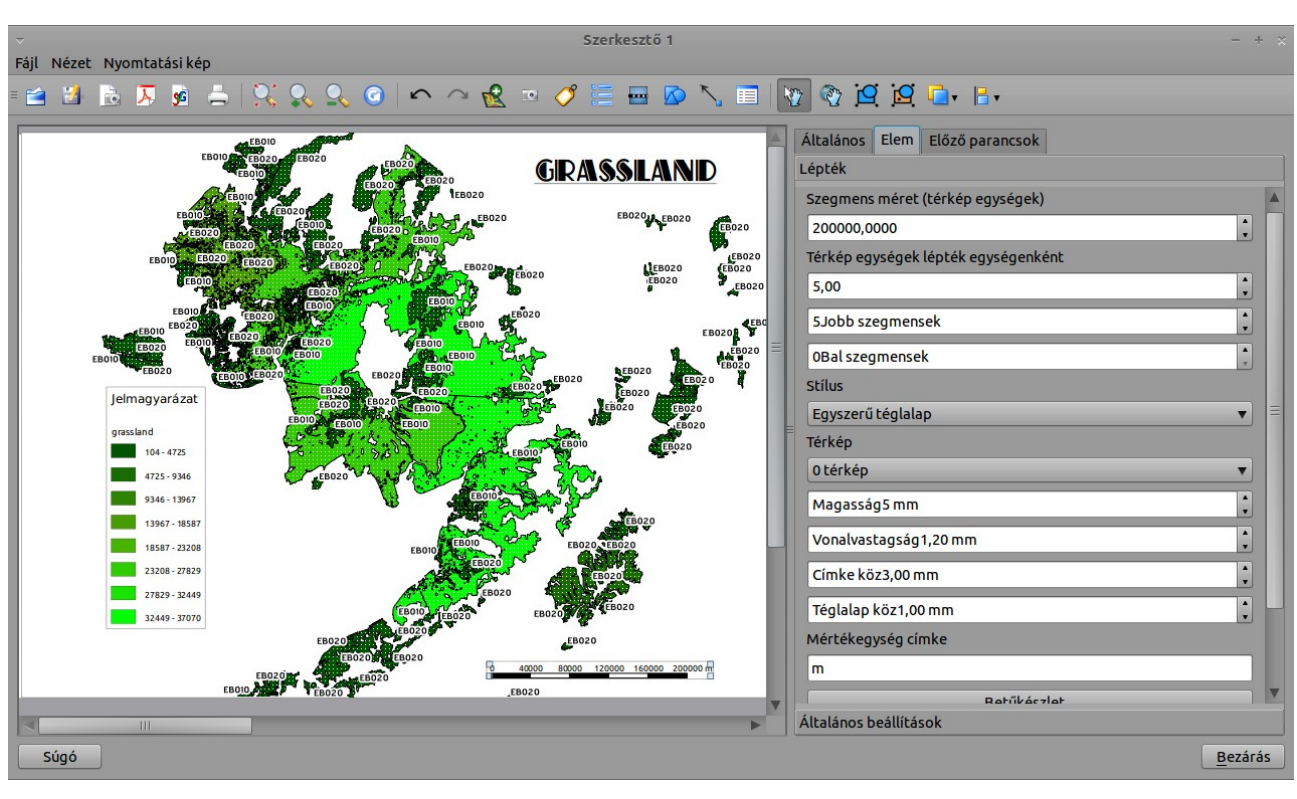

7. kép. Elemszelekció és a lépték elem beállítási lehetőségei.

A *Kép hozzáadás* lehetővé teszi, különböző szimbólumok megjelenítését a térképünkön, melyekből az előnézet ablak segítségével válogathatunk (megjegyzés: fájlból is importálhatunk képeket). A térkép bal sarkában, a fent leírtaknak megfelelően egy É-i irányt mutató nyilat helyeztünk el.

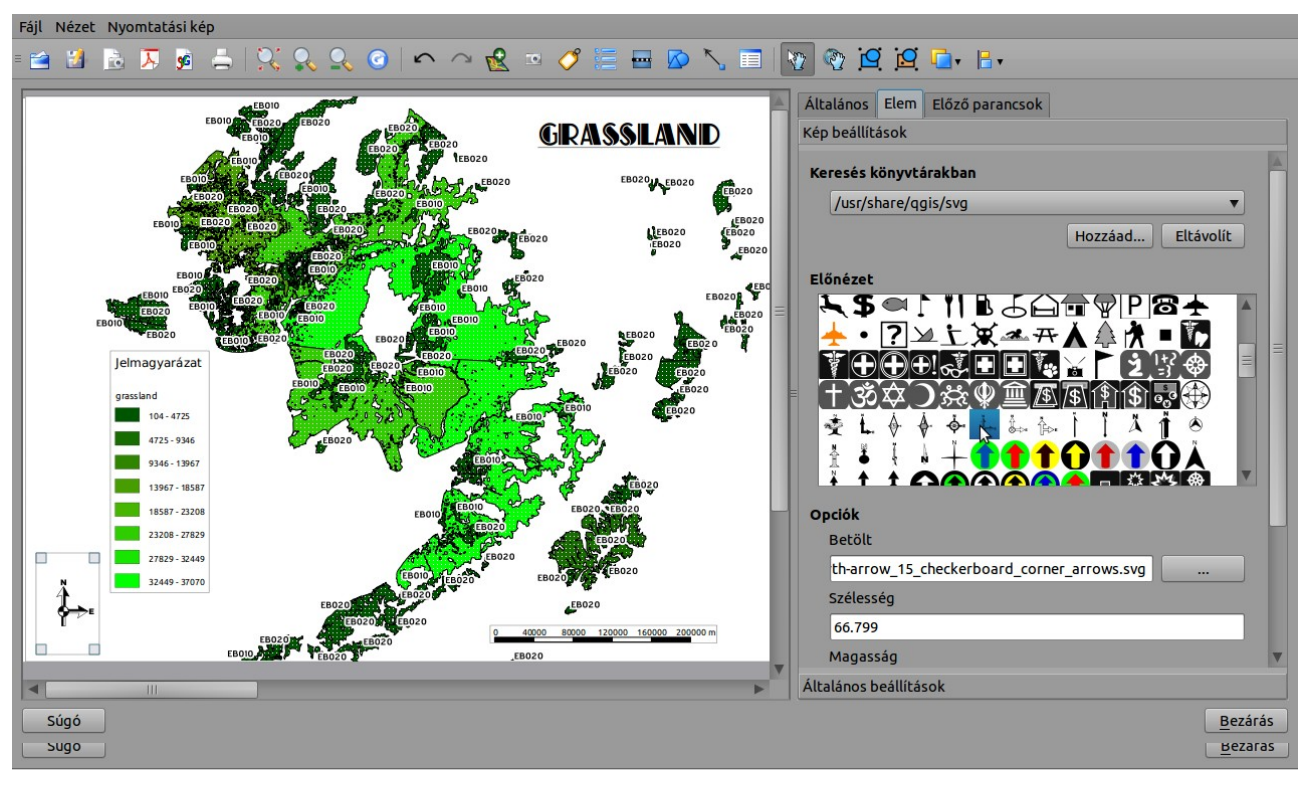

8. kép. Kép hozzáadása a térképhez.

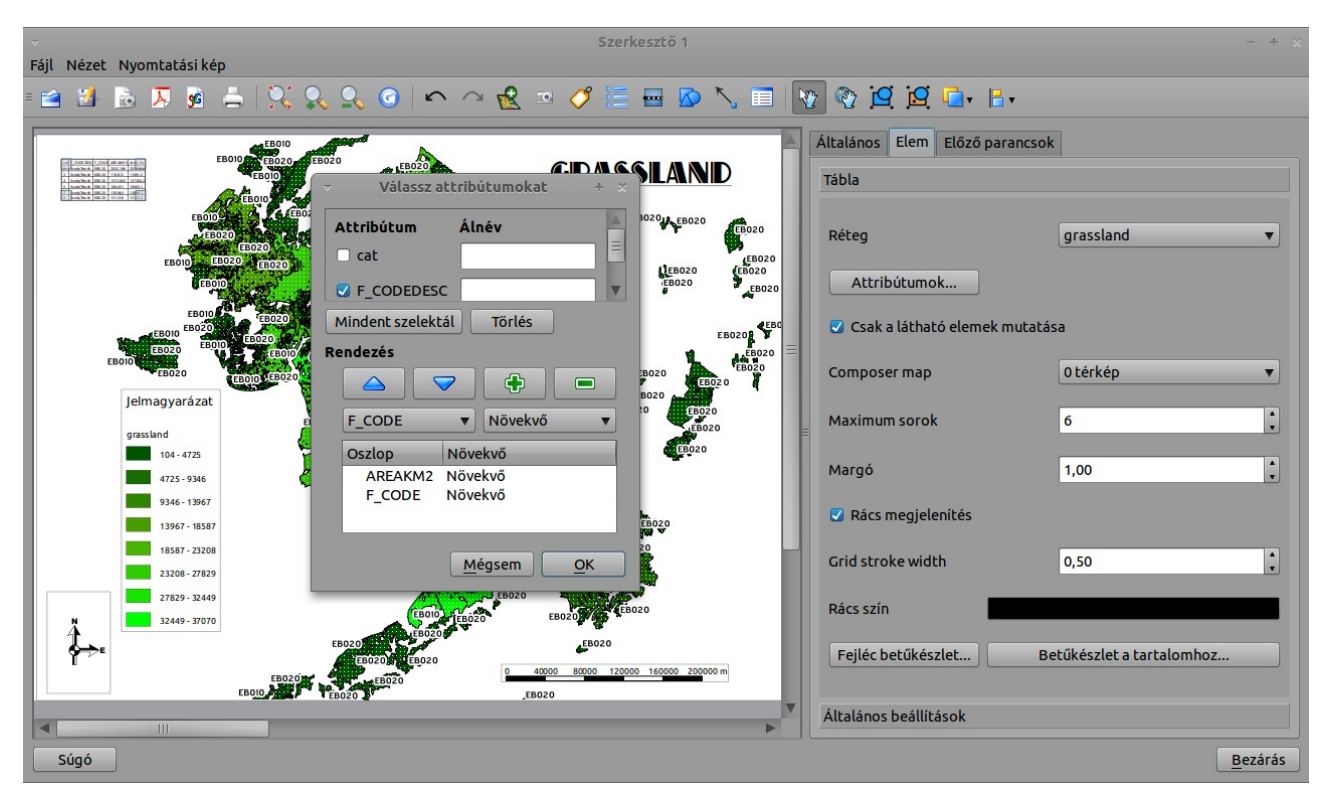

9. kép. Attribútum tábla hozzáadása az előnézeti képhez.

Előfordulhat, hogy nem csak az alapvető térképi elemeket szeretnénk megjeleníteni, hanem azokat az adatokat is, amelyek alapján a térkép készült. Ilyenkor az Attribútum táblát is hozzáadhatjuk a composerhez, az eszköztárban található ikon segítségével.

Kiválaszthatóak a megjelenítendő attribútumok ill. a táblázat mérete, betűkészlete is módosítható (9. kép.).

Ha elkészültünk, a térképet Képként, Pdf fájlként és SVG formátumban exportálhatjuk. Arra azért érdemes odafigyelni, hogy egy A0 méretű kép, hatalmas méretű fájlt eredményez, ezért célszerű A4-es lapméreten dolgoznunk.

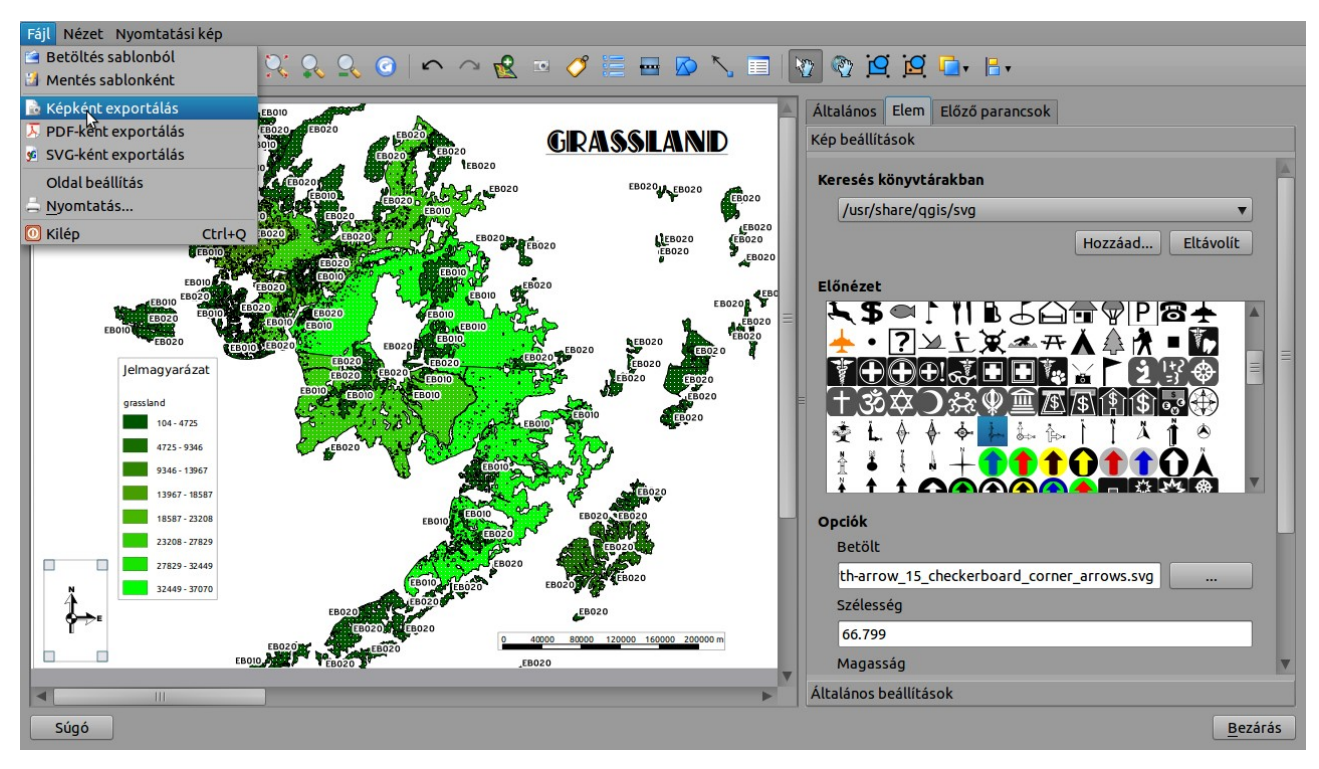

10. kép. Térkép exportálása képként.

A gyakorlatot készítette, Szemán István istvan.szeman@gmail.com